# 南京艺术学院 2022 年硕士研究生 网络远程复试操作指南(二)

## "云易考" APP 操作手册

此指南适用于 B-部分表演科目线上视频录制类

一、考前须知

1. 部分学院的考试科目采取"云易考"双机位线上视频考试方式进行,
具体科目考试方式详见各学院复试工作细则。

老试前务必检查"云易考"APP是否是最新版本,保持手机电量充足,对于多科目或考试时间较长的考试,务必准备好电源或移动电源。

 正式考试时一定不能录屏、不能截屏、不能投屏、不能锁屏, 由此造成的一切后果由考生本人承担。

4. 请务必使用手机系统自带的中文标准字体,选择字体大小为标准模式。

5. 双机位考试时,需用第二机位扫码并在第一机位确认后,方可 进行考试,考试过程中第一机位和第二机位均不得关闭,考试结束后, 需先扫码提交第二机位视频,再提交第一机位视频。

模拟考试不限次数,正式考试前务必至少进行过一次模拟考试,熟悉"云易考" APP 操作流程和考试流程,以免影响正式考试。

7.正式考试时,必须在考试规定时间内上传各个考试视频。考试视频点击提交后,需要一直关注上传进度,一定不要退出程序,如遇网络不稳定中断上传,建议切换网络,重新上传,直至视频上传成功。

8.提前架设好第一机位和第二机位,考试过程中,务必将手机支架放至适当位置,支架调到合理高度,手机调试至合适的录制角度, 提前固定好最佳拍摄点,确保双机位考生和考试画面同时在拍摄范围内,以便高效利用考试时间。

9. 全部视频上传成功前,一定不要使用手机管家清理手机内存、 垃圾数据,考试时间结束后 48 小时内一定不要卸载 APP。

二、考前准备

| 准备事项 | 操作手机                                                                                                    |  |  |
|------|----------------------------------------------------------------------------------------------------|--|--|
| 软件安装 | 考试要求全部使用双机位录制,考生需准备两台<br>手机,且两台手机均须下载安装"云易考"APP。苹<br>果手机使用 APP Store 搜索并下载"云易考"APP;<br>安卓手机扫描下方二维码,下载并安装"云易考"APP。<br>安装时请授权允许"云易考"使用手机的摄像头、<br>麦克风、扬声器、存储空间、网络等权限,确保能够<br>正常考试。<br>为保障考试视频拍摄效果,建议考生使用 ios12、<br>android 7.0 及以上近两年主流品牌机型。不得使用<br>平板电脑、电脑等设备。 |  |  |
| 手机存储 | 考试前务必确保手机存储空间充足,至少有50<br>的剩余存储空间。如有多个科目的考试,建议至少有<br>106 的剩余存储空间,考试时间越长,需预留的空间<br>越多。                                                                                                    |  |  |
| 手机设置 | 退出并关闭其他应用,将手机调至飞行模式或是<br>设置呼叫转移。<br>苹果手机禁用夜间模式和静音模式。                                                                                                    |  |  |
| 考试环境 | 为保证考试过程不受干扰,建议考生准备安静且<br>背景单一的场所,注意避免或减小风声、无关人员说<br>话声、手机铃声等相关杂音,保证光线充足,确保拍<br>摄视频画面清晰。                                                                                                    |  |  |
| 其他设置 | 将媒体音量开至最大,保障网络信号稳定。                                                                                                    |  |  |

|       | 提前架设好第一机位和第二机位,部分专业在考   |
|-------|-------------------------|
| 机位准久  | 试系统中有示范视频或图片,考生可按示范要求进行 |
| 初们工作用 | 机位摆放,凡未做特别规定的,第一机位摆放在考生 |
|       | 正前方,第二机位摆放在考生右侧后方。      |

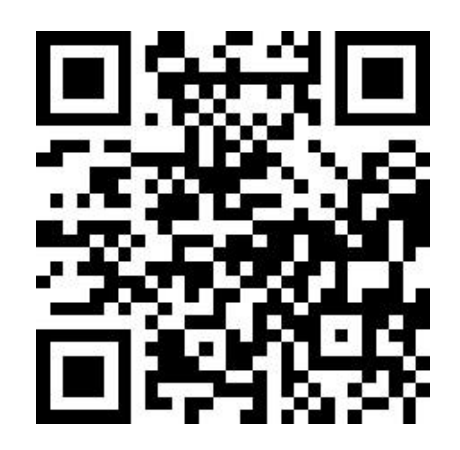

(手机请使用浏览器扫描此二维码下载并安装"云易考"APP)

## 三、考试流程

| 序号 | 考试手机                                                                             | 第二机位(监考)                                   |
|----|----------------------------------------------------------------------------------|--------------------------------------------|
| 1  | 打开下载的最新版云易考 APP,不<br>需要扫码登录,点击下方"切换<br>登录方式",进入"考生登录"<br>界面,输入考生姓名及身份证号<br>码登录即可 |                                            |
| 2  | 进入考试界面,选择考试科目,<br>点击模拟考试/正式考试                                                    |                                            |
| 3  | 进入模拟考试/正式考试界面,点<br>击【开始录制】,确认考试信息,<br>出现"二维码"                                    |                                            |
| 4  |                                                                                  | APP 首页点击【第二机位扫码】<br>扫描主考手机上的二维码开启<br>辅机位录制 |
| 5  |                                                                                  | 第二机位固定至考生右侧后方<br>的支架                       |
| 6  | 点击【我已准备好考试环境】                                                                    |                                            |

| 7  | 开始人脸识别拍照认证                                                                                       |                                              |
|----|--------------------------------------------------------------------------------------------------|----------------------------------------------|
| 8  | 正式考试录制,考生有 2-3 次录<br>制机会,考生只要有录制满意的<br>视频即可提交,无须使用全部的<br>录制机会。                                   |                                              |
| 9  | 正式考试录制结束                                                                                         | 注:监考录制会自动结束,无需<br>人工干预。                      |
| 10 | 点击【上传视频】,选择需上传<br>的考试视频,上传前先确认视频<br>是否能够正常播放。                                                    |                                              |
| 11 | 选择视频后,界面显示监考机位<br>提交视频二维码                                                                        |                                              |
| 12 |                                                                                                  | APP 首页点击【第二机位扫码】,<br>扫描第一机位二维码,上传对应<br>的监考视频 |
| 13 | 在第一机位确认第二机位视频已<br>经成功上传。<br>点击上传第一机位视频:第一机<br>位视频提交后将不可更改,如需<br>提交其他视频,请返回步骤10,<br>重新上传对应的第二机位视频 |                                              |
| 14 | 专业各科目视频全部上传完成,<br>专业考试结束                                                                         |                                              |

四、机位摆放

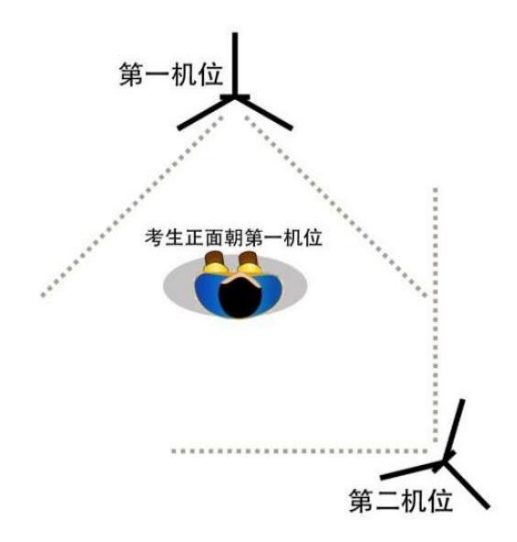

模拟考试/正式考试采用双机位,部分专业在考试系统中有示范视频 或主机位示范图片,考生可按示范要求进行机位摆放,凡未做特别规 定的,双机位摆放参考上图。

#### 五、模拟考试

1.打开下载的最新版"云易考"APP,不需要扫码登录,点击下方"切换登录方式",进入"考生登录"界面,输入考生姓名及身份证号码登录即可。

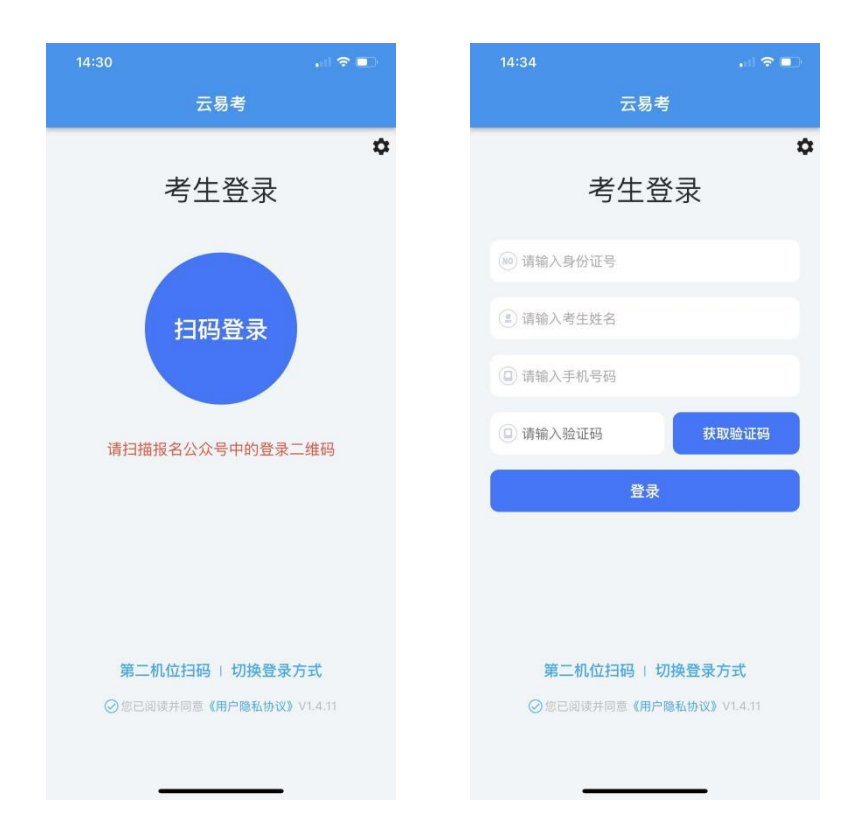

2. 登录 APP, 首页查看相关信息。进入考试界面, 查看报考专业下的考试信息。

| 11:15          |       | al 🗢 🔳  |
|----------------|-------|---------|
| 南              | 京艺术学院 |         |
| <b>1</b>       |       |         |
| ait-           |       | 模拟中     |
| 模拟开始:<br>模拟结束: |       |         |
| 正式开始<br>正式结束:  |       |         |
|                |       | 模拟考试    |
|                |       |         |
|                |       |         |
|                |       |         |
|                |       |         |
|                |       |         |
|                |       |         |
|                |       |         |
|                |       |         |
| 请先签写诚信考试承诺书    |       | 诚信考试承诺书 |
| 0              | 8     | e       |
| 信息             | 考试    | 找旳      |

点击模拟考试,查看考试须知,考试详情和拍摄要求。部分专业设置
了示范视频,可点击查看示范视频。

|                  |                                       | al 🗢 💷              |
|------------------|---------------------------------------|---------------------|
| <                |                                       | (模拟)                |
|                  | 考试                                    | 〔须知                 |
| 1.请在考试邦          | 见定时间范围内完/                             | 成视频录制及上传;           |
| 2.模拟考试           | 不限次数,正式考                              | 试3次录制机会;            |
| 3.所有视频           | 在录制时,均为1次                             | <b>吹性完成,中途无法暂停;</b> |
| 4.正式考试<br>机上该考试  | 选择1个视频上传,<br>视频无法回放。                  | 上传成功后考试完成,考生手       |
|                  | 考证                                    | 〔详情                 |
| 自我介绍             |                                       |                     |
| 自我介绍,            | 限时1分钟                                 |                     |
| 演唱或演             | <b>父</b><br>11 (1日10日10-04年           |                     |
| 1040913-107794.5 | NT PAPERATI                           |                     |
| 拍摄要求:            |                                       |                     |
| 主机位拍摄            | 县模式:前置摄像头                             | 竖屏录制                |
|                  | a. 10.001 (r                          | ~                   |
| 1                | 2.11日49年9月                            |                     |
| 4.               | 1 1 1 1 1 1 1 1 1 1 1 1 1 1 1 1 1 1 1 |                     |
| 5.<br>系统将自3      | 加停止录制。                                |                     |
| 拍摄时长::           | 245秒                                  |                     |
|                  |                                       | 宣看示范视频              |
|                  |                                       |                     |
|                  | 始录制                                   | 上传视频                |
|                  |                                       |                     |

4. 点击【开始录制】,使用第二机位扫描第一机位上的二维码,扫码成功后开启录制,将第二机位固定在提前放置好的手机支架上。

|                                                               | 14:30                     | • il 🗢 💷                              |
|---------------------------------------------------------------|---------------------------|---------------------------------------|
| 剩余119秒                                                        | 6                         | 云易考                                   |
|                                                               | 考                         | <b>☆</b><br>生登录                       |
|                                                               | Ħ                         | 码登录                                   |
| 操作注意事项:                                                       |                           |                                       |
| 1、请使用第二机位手机(监考手机),下载云易考APP,<br>点击登录页【第二机位扫码】扫上方二维码开启监考录<br>制。 | 请扫描报名公                    | 众号中的登录二维码                             |
| 2、在监考录制开始后,请将第二机位(监考手机),架<br>设在监控机位处。                         |                           |                                       |
| 3、放置完成后,请点击下方【我已准备好考试环<br>境】,确认环境已具备考试要求。                     |                           |                                       |
| 我已准备好考试环境                                                     |                           |                                       |
|                                                               | <b>第二机位扫</b><br>◎ 您已阅读并同题 | <b>码   切换登录方式</b><br>重《用户隐私协议》V1.4.11 |
|                                                               |                           |                                       |

第一机位点击【我已准备好考试环境】开始录制。人脸识别拍照认证,
人脸在人像框内点击识别按钮,完成人脸拍照后等待考试开始并按要求完

成考试。点击停止录制按钮完成录制,超过考试时间系统将自动停止录制。 第一机位完成录制后,第二机位自动完成。

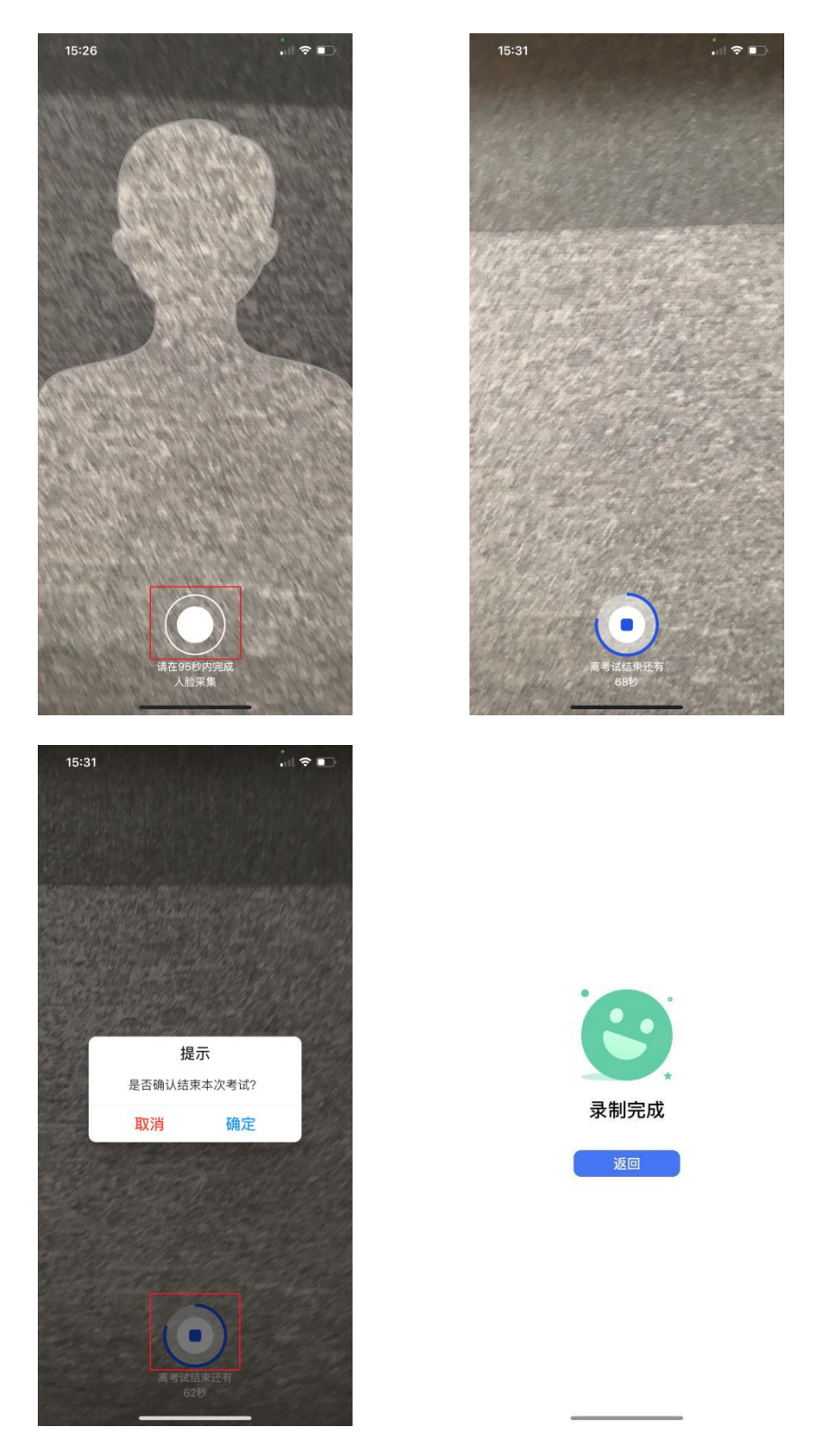

 - 视频录制完成后,点击【上传视频】,查看录制的第一机位考试视频, 选择后点击【确认上传】。第二机位点击【第二机位扫码】扫描第一机位 上二维码,确认上传第二机位(监考)视频。

|                                              | ul ≎ ■                                                                                   |
|----------------------------------------------|------------------------------------------------------------------------------------------|
| <                                            | (模拟)                                                                                     |
| 1.请在考试规定<br>2.模拟考试不限<br>3.所有视频在录<br>4.正式考试选择 | 考试须知<br>时间范围内完成视频录制及上传;<br>(次致,正式考试3次录制机会;<br>制时,均为1次性完成,中途无法暂停;<br>1个视频上传,上传成功后考试完成,考生手 |
| 前上设考证税券<br>自我介绍<br>自我介绍,限<br>演唱或演奏<br>演唱与演奏, | <b>考试详情</b><br>时1分钟<br>限时3分钟                                                             |
| 拍摄要求:                                        | 式·前雪塔像斗坚雇马制<br>(mi)30闻;<br>转                                                             |
|                                              | 重看示范视频                                                                                   |
| 16:14<br><                                   |                                                                                          |
| 拍摄时间:202<br>大小:28.69M                        | 21-12-21 16:12:23<br>B 时长:1分16秒                                                          |
|                                              |                                                                                          |
|                                              |                                                                                          |
|                                              |                                                                                          |
|                                              |                                                                                          |

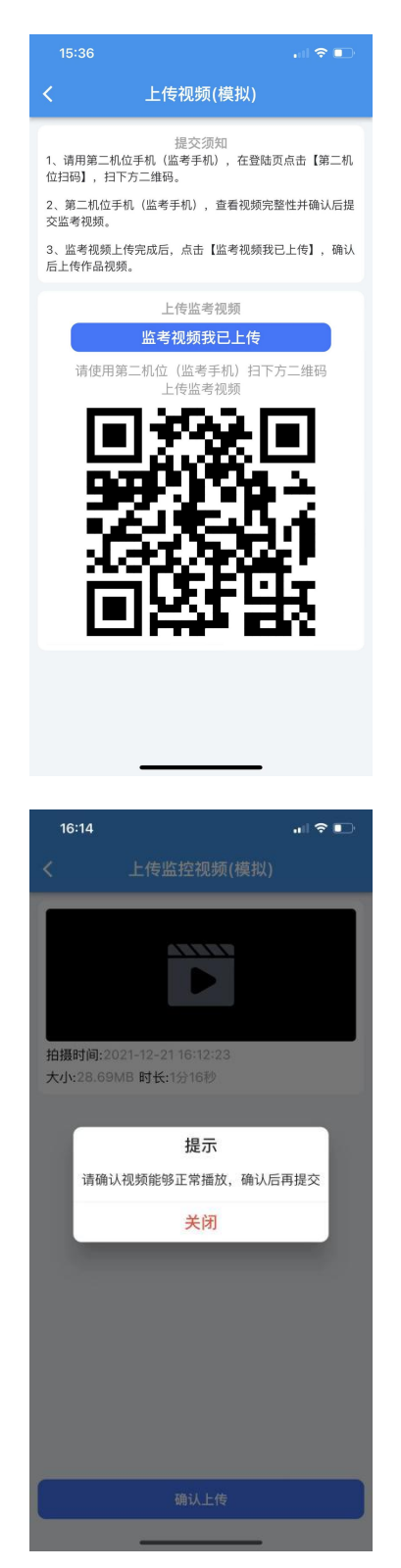

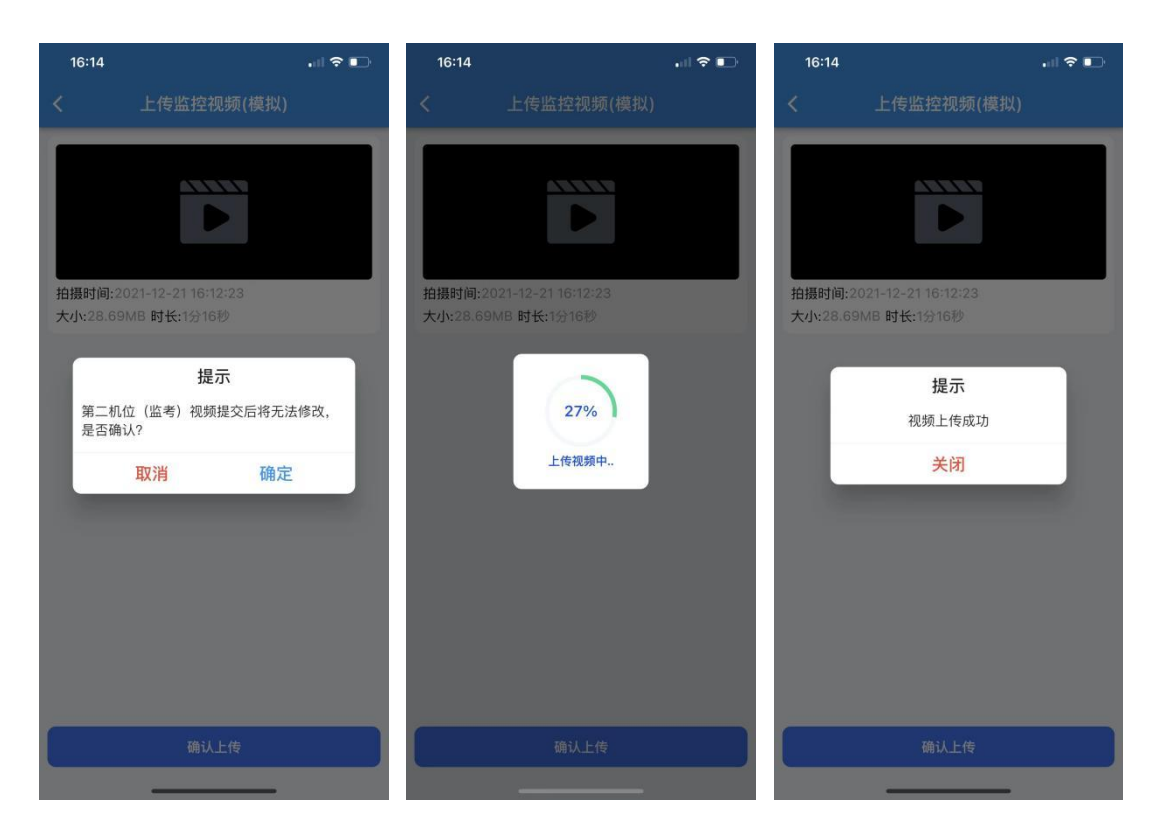

7. 第二机位(监考)视频上传完成后,第一机位点击【监考视频我已上传】。点击【确认上传】按钮,确认播放视频内容,确认无误后点击确认上传,等待进度条达到100%完成。

| 15:36 💼 🕈 📭                                                                                                    | 15:36 🔲 🕈 💽                                                                                                    | 15:37 nl 🕈 🗈                                                                                                    |
|----------------------------------------------------------------------------------------------------|----------------------------------------------------------------------------------------------------|----------------------------------------------------------------------------------------------------|
| く 上传视频(模拟)                                                                                                    | く 上传视频(模拟)                                                                                                    | く 上传视频(模拟)                                                                                                    |
| 提交颈知<br>1. 请用第二机位年机(监考手机),在登陆页点击【第二机<br>位扫码),归下方二维码。<br>2. 第二机位手机(篮考手机),查看视频完整性并确认后提<br>这监考视频。<br>3. 监考视频上传完成后,点击【监考视频我已上传】,确认<br>上作监客视频<br>上作监客视频<br>正有这个正式的一个正式的一个正式的一个正式的一个正式的一个正式的一个正式的一个正式的一 | 提交须知<br>1、请用第二机位手机(监考手机),在登陆页点击【第二机<br>位扫码] , 扫下方二维码。<br>2、第二机位手机(监考手机),查看视频完整性并确认后提<br>交监考视频。<br>3、监考视频上传完成后, 点击【监考视频我已上传】, 确认<br>后上传作品视频。 | 提交须知<br>1、请用第二机位手机(监考手机)、在登陆页点击【第二机<br>位归码】,扫下方二组码。<br>2、第二机位手机(监考手机),查看视频完整性并确认后提<br>交监考视频。<br>3、监考视频上传完成后,点击【监考视频我已上传】,确认<br>后上传作品视频。<br>提示 |
|                                                                                                    | 拍摄时间:2021-12-21 15:26:14<br>大小:112.78MB 时长:4分54秒                                                                                            | 请确认视频能够正常播放,确认后再提交<br><del>拍摄 关闭</del><br>大小 <sup>111</sup> **********************************                                                |
|                                                                                                    | 确认上传                                                                                                    | 确认上传                                                                                                    |

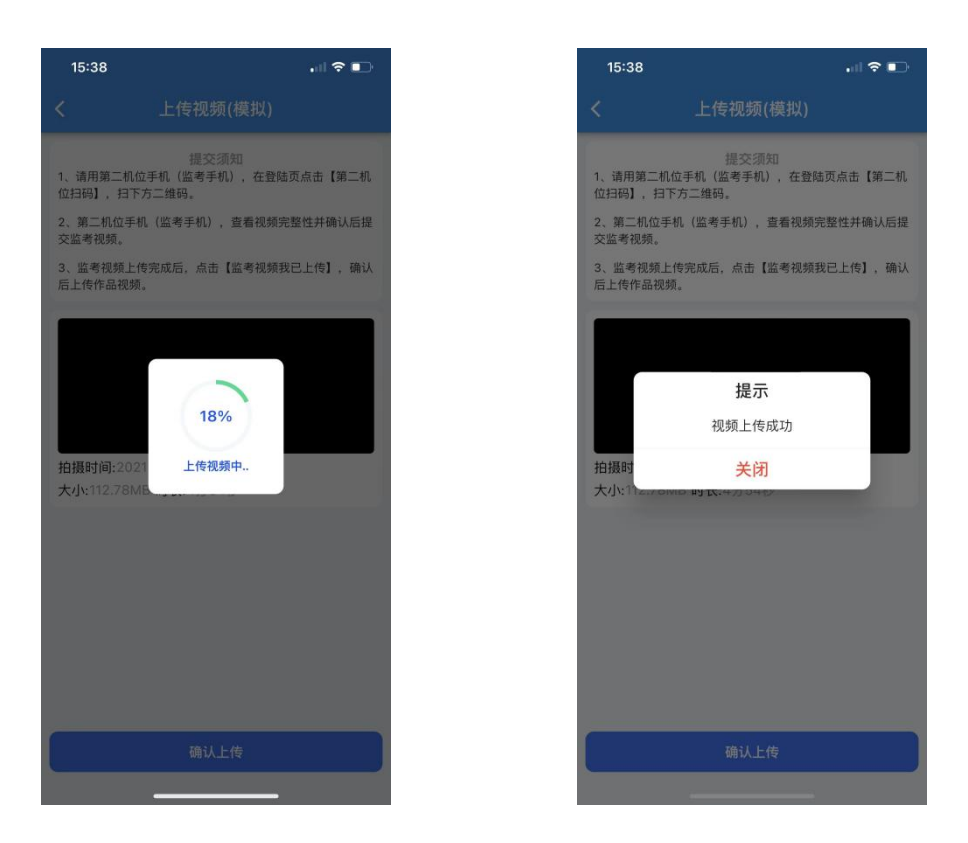

#### 六、正式考试

 正式考试前必须签署考试承诺书,认真阅读承诺书内容,知晓本次考试的有关规定及纪律要求,承诺诚信考试。如有违反,导致的一切后果, 自愿承担全部责任。在黑色区域签名后保存签名。

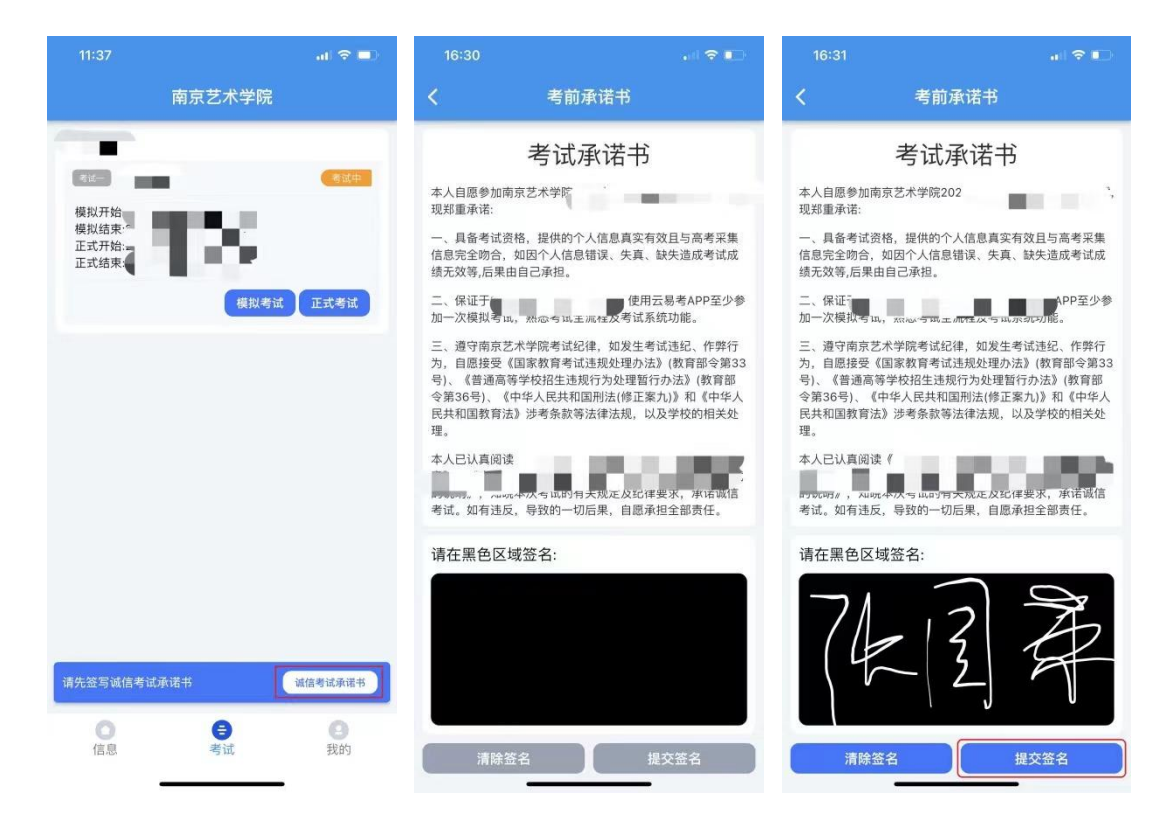

2.每个科目,根据考试内容的不同,考试形式及要求会有差别,考生在参加正式考试前务必要参加至少一次模拟考试,否则将不能参加正式考试。
正式考试除考题和录制次数限制外,其他与模拟考试完全一致,有严格的考试时间限制,请在规定的时间内完成考试。

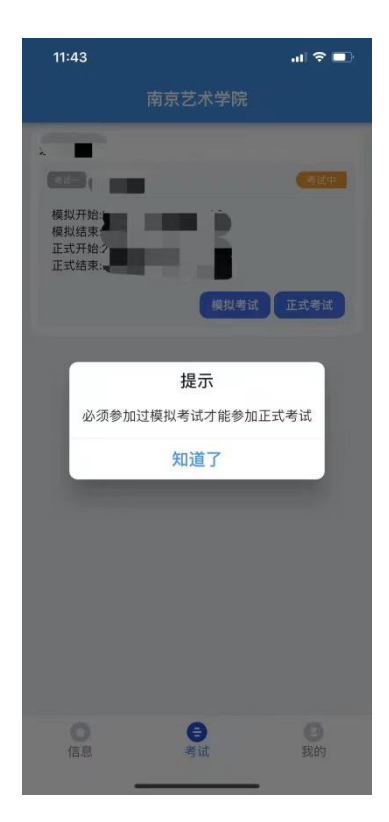

3.模拟考试可提交,但是模拟考试视频不作为评分依据。正式考试考 生有 2-3 次录制机会,录制按钮上会显示剩余录制次数,只能上传提交一 个视频,考生只要有录制满意的视频即可提交,无须使用全部的录制机会。 科目录制完毕后,可查看视频,并选择最合适的1个视频在考试时间截止 前提交上传作为考试视频,正式考试视频上传完成后不可回放,该科目考 试完成。

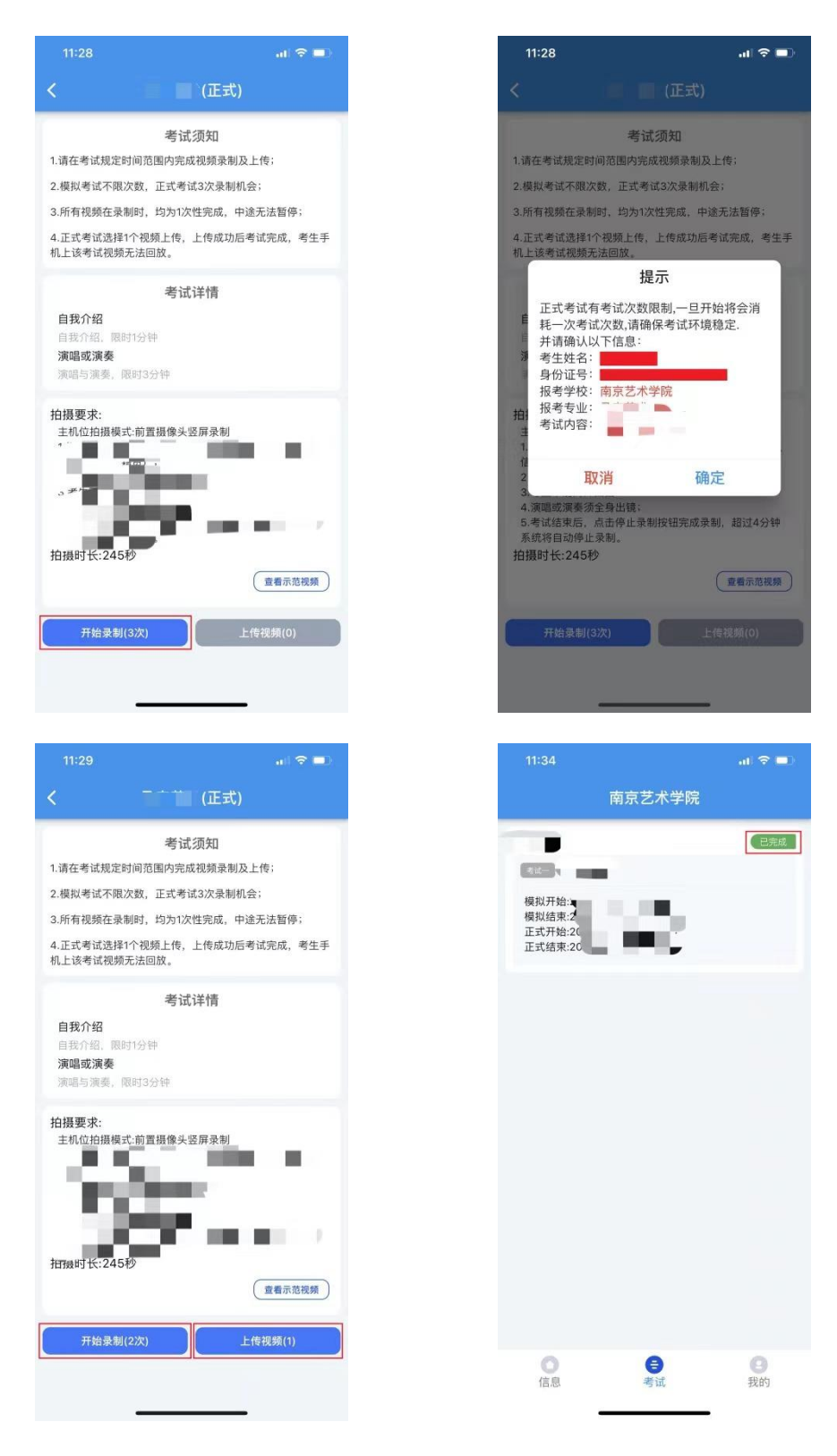

### 七、考场规则

 1.考生应当自觉服从考试工作人员的管理,不得以任何理由妨碍考试 工作人员履行职责,不得扰乱网络考场及网络候考秩序。

2. 考生凭本人有效居民身份证等证件信息,按规定的时间,登录相应

系统或网络地址参加考试。

考生应提前调试设置好硬件设备,提前熟悉考试软件操作,考前主动配合进行"人脸识别"身份验证核查、报考资格审查、网络复试环境安全检查等。

4. 网络远程复试开始前, 听从考试工作人员安排按时有序候场。

5.网络远程复试过程中,考生应尽力保持考试过程顺畅,须将双手放置在复试小组可视范围内,不遮挡、不拍照、不录音录像、不吸烟,不喧哗、不求助他人、不发表与复试内容无关的言论。

6.考生不得将考试内容告知他人,不得记录和传播考试过程的音视频
等信息。

7.考生如不遵守考场规则,不服从考试工作人员管理,有违纪、作弊 等行为的,将按照《国家教育考试违规处理办法》进行处理并将情况记入 国家教育考试诚信档案。